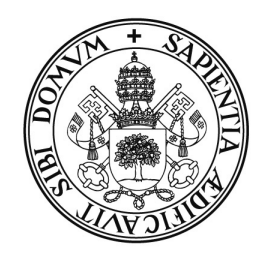

Universidad deValladolid

# PRUEBA DE ACCESO A LAS ENSEÑANZAS UNIVERSITARIAS DE GRADO

Bachillerato/C.F.G.S.

**MANUAL DEL CORRECTOR** 

# INDICE

| 1. USO                                                           | DEL LECTOR DE CÓDIGO DE BARRAS                                                                               | 2     |
|------------------------------------------------------------------|----------------------------------------------------------------------------------------------------|-------|
| 2. ACCI                                                          | ESO A LA APLICACIÓN                                                                                          | 3     |
| 3. GI                                                            | JÍA DEL USUARIO (1ª CALIFICACIÓN)                                                                            | 4     |
| <u>PASO 1</u> :<br><u>PASO 2</u> :<br><u>PASO 3</u> :<br>PASO 4: | GRABAR NOTAS<br>COMPROBAR LOS DATOS INTRODUCIDOS<br>DAR POR DEFINITIVAS LAS NOTAS<br>OBTENER LOS PERCENTILES | 5<br> |
| 4. Gl                                                            | JÍA DEL USUARIO (2ª CORRECCIÓN/ERROR DE SUMA/DIFERENCIA>=2)                                                  | 9     |
| <u>PASO 1</u> :<br><u>PASO 2</u> :<br><u>PASO 3</u> :            | GRABAR NOTAS<br>Comprobar los datos introducidos<br>Dar por definitivas las notas                            |       |

# 1. USO DEL LECTOR DE CÓDIGO DE BARRAS

Para la lectura de las etiquetas identificativas y de orden se utiliza un lector de código de barras. Para su correcto uso siga los siguientes pasos, dependiendo del tipo de lector que le hayan entregado:

### LECTORES DE COLOR BLANCO

### 1. Conexión del lector al ordenador.

El lector tiene un conector USB que se podrá enchufar en cualquier entrada USB libre de su ordenador. Cuando el lector recibe corriente emitirá un único pitido.

### 2. Modo de funcionamiento.

El lector tiene varios modos de funcionamiento, para una lectura rápida de las etiquetas utilizaremos el modo **siempre parpadeando**. Compruebe que el lector está configurado en este modo, para ello el haz de luz debe parpadear constantemente y no apagarse nunca. Si se apaga al cabo de un tiempo, deberá configurar el lector en el modo antes indicado.

| 1 | Enter/Exit Configuration Mode | 3 pitidos |
|---|-------------------------------|-----------|
| 2 |                               | 1 pitido  |
| 3 | Enter/Exit Configuration Mode | 3 pitidos |

Para ello lea los siguientes códigos de barras en el orden indicado:

3. Desconecte el lector del ordenador cuando no se esté usando.

#### LECTORES DE COLOR NEGRO

1. Conexión del lector al ordenador.

Para que el ordenador reconozca este lector **ES IMPRESCINDIBLE ENCHUFARLO CON EL ORDENADOR APAGADO.** El lector tiene un conector USB que se podrá enchufar en cualquier entrada USB libre de su ordenador. Cuando el lector recibe corriente emitirá un único pitido. IMPORTANTE: Cuando el lector se conecta a un ordenador al que no se había conectado anteriormente, éste puede tardar varios segundos en buscar los controladores para su correcto funcionamiento.

### 2. Modo de funcionamiento.

Este lector tiene dos modos de funcionamiento: lectura sólo cuando se pulsa el botón o bien lectura continua. Para cambiar de un modo a otro deberá leerse (siempre pulsando el botón) el código de barras que corresponda de los dos siguientes:

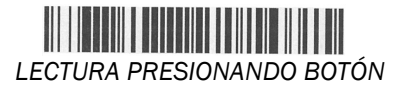

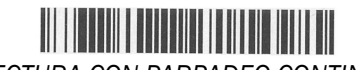

LECTURA CON PARPADEO CONTINUO

## 2. ACCESO A LA APLICACIÓN

Teclee en la barra de direcciones de su navegador la siguiente dirección:

https://oasis.uva.es/tribunales

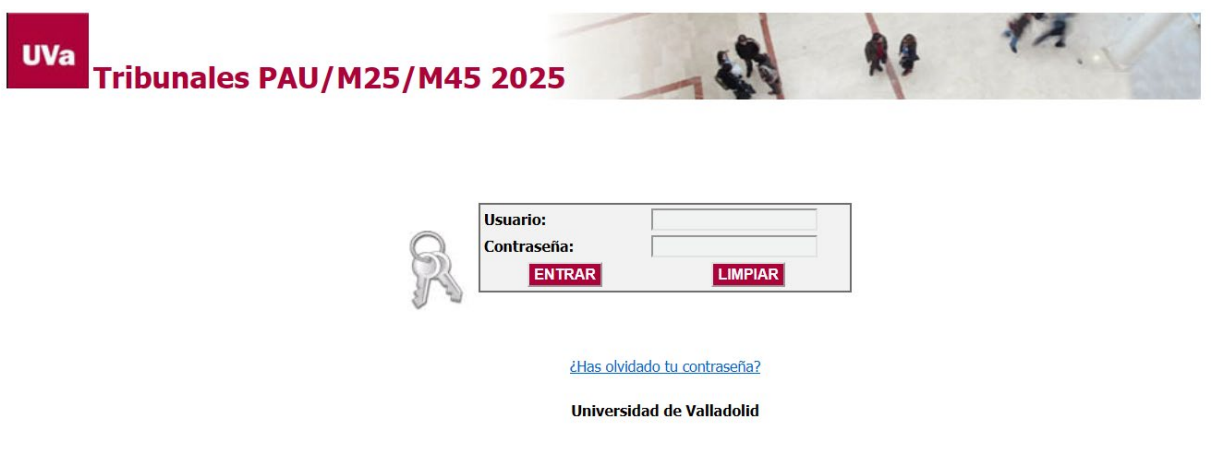

### Profesores de la Universidad de Valladolid

Para acceder a la aplicación deberá utilizar su usuario y contraseña del Directorio UVa. Más información o resolución de problemas en la dirección: <u>https://digital.uva.es/servicio/directorio-uva</u>

#### Profesores de Enseñanza Secundaria

El usuario y contraseña son los mismos que utilizó cuando se registró en el sistema para la Solicitud de participación en los tribunales. Si no recuerda estos datos puede restablecer una nueva contraseña, para ello haga clic en el enlace "¿Has olvidado tu contraseña?" que aparece en la página principal y siga las instrucciones.

Una vez que acceda a la aplicación se le mostrará el siguiente menú inicial:

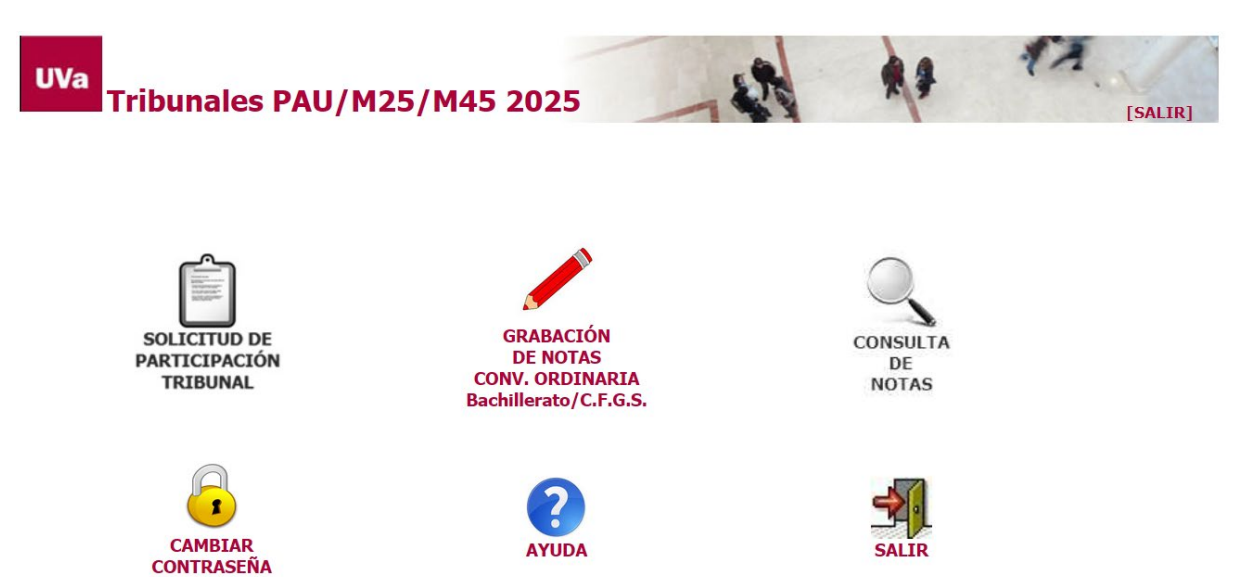

NOTA: solo podrá cambiar la contraseña desde la aplicación si usted es Profesor de Enseñanza Secundaria.

# 3. GUÍA DEL USUARIO (1ª Calificación)

La siguiente figura muestra la secuencia de pasos que debe realizar cada perfil en la 1ª calificación.

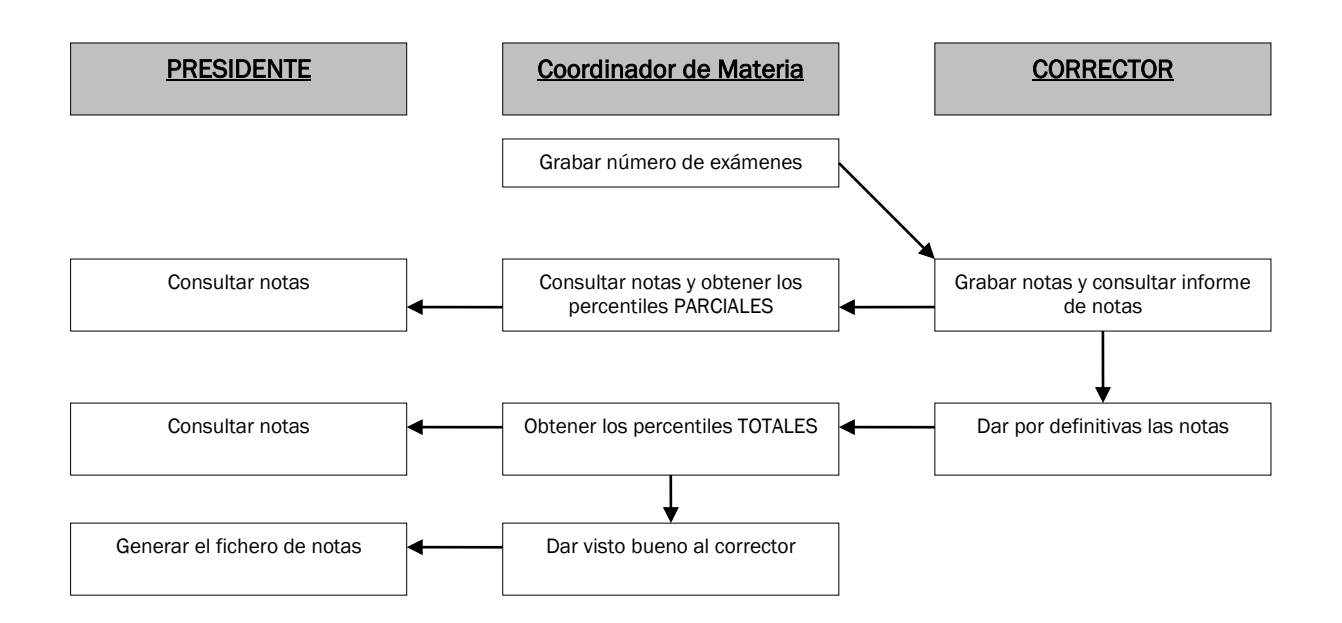

Hacer clic con el ratón en la opción Grabación de notas del menú principal.

Si tiene varios perfiles de acceso (cargos desempeñados en el tribunal) se le mostrará una pantalla para seleccionar uno de ellos. Seleccione CORRECTOR, a continuación se rellenará automáticamente el tipo de calificación.

| Perfil de acceso y tipo de calificación 🏫 Inici |                                                                  |                                          |  |  |
|-------------------------------------------------|------------------------------------------------------------------|------------------------------------------|--|--|
| Seleccione el perfil de acc<br>trabajar.        | :eso (en caso de que desempeñe varios cargos en el tribunal) γ e | el tipo de calificación con el que desea |  |  |
| Perfil de acceso:                               | CORRECTOR                                                        |                                          |  |  |
| Tipo de Calificación:                           | 1ª Calificación 💙                                                |                                          |  |  |
|                                                 | Continuar                                                        |                                          |  |  |

Se muestra un menú con las opciones habilitadas para el perfil CORRECTOR. En este manual solo se detallan los pasos a seguir por el corrector, si desempeña algún otro cargo consulte el manual correspondiente.

## PASO 1: Grabar notas

**IMPORTANTE:** Solo podrá comenzar a grabar notas cuando el Coordinador de Materia haya grabado en la aplicación el número de exámenes y las etiquetas de orden que le ha asignado.

Haga clic con el ratón en el menú Notas  $\rightarrow$  opción Grabar notas.

| No             | tas 👻 🏠 Ir menu principal     |  |  |  |
|----------------|-------------------------------|--|--|--|
| 🥖 Grabar notas |                               |  |  |  |
|                | Informe de notas              |  |  |  |
| ~              | Dar por definitivas las notas |  |  |  |

Aparecerá una pantalla como la siguiente, en la que se muestra la/s asignatura/s que corrige y una tabla con las notas grabadas:

| Grabación d     | e notas    |                  |             |                      |                     |              |           |
|-----------------|------------|------------------|-------------|----------------------|---------------------|--------------|-----------|
| Asignatura:     | 187 - Hist | oria de España   | Nº exámenes | asignados: <b>20</b> | Estado: Graband     | 0            |           |
| Grabar/mo       | odificar   | nota<br>Orden    |             | Nota                 |                     |              |           |
|                 |            |                  |             |                      | 🖉 Grabar            | X Borrar     | 🍐 Limpiar |
|                 |            |                  |             |                      |                     |              |           |
| 🖉 Notas graba   | adas para  | la asignatura se | leccionada  |                      |                     |              |           |
| Etiqueta Código |            | Etiqueta Orden   |             | Nota                 |                     |              |           |
| AH736FY187R     |            | 18700251         |             | 5,00                 |                     |              |           |
| CH736FY187R     |            | 18700252         |             | 7,00                 |                     |              |           |
| DH736FY187R     |            | 18700253         |             | 7,10                 |                     |              |           |
| EH736FY187R     |            | 18700254         |             | 8,00                 |                     |              |           |
| FH736FY187R     |            | 18700255         |             | 9,50                 |                     |              |           |
| GH736FY187R     |            | 18700256         |             | 8,12                 |                     |              |           |
| HH736FY187R     |            | 18700257         |             | 3,00                 |                     |              |           |
| IH736FY187R     |            | 18700258         |             | 3,20                 |                     |              |           |
| JH736FY187R     |            | 18700259         |             | 4,00                 |                     |              |           |
| KH736FY187R     |            | 18700260         |             | 4,50                 |                     |              |           |
| 10 🕶 🔤          | Págir      | na 1 de 2 🕨      | ы           | Mo                   | strando 1 a 10 de 2 | 0 resultados |           |
|                 |            |                  |             | 941 C                |                     |              |           |

1. Seleccionar asignatura en el caso de que tenga varias. Si solo corrige una, aparecerá automáticamente. Situar el cursor en el campo **código**. Se muestra además del número de exámenes asignados, el estado en el que se encuentran las notas, pueden ser 3:

- Grabando  $\rightarrow$  el corrector puede insertar y modificar notas.
- Pendiente visto bueno → en espera de que el Coordinador de Materia dé el visto bueno de las notas. El corrector no puede modificarlas.
- Definitivas  $\rightarrow$  el Coordinador de Materia ha dado su visto bueno y las notas son definitivas.

2. Leemos con el lector el **código**, **nº de orden** y tecleamos la **nota** (se permite coma o punto, aunque en la tabla se visualiza coma); pulsamos *intro* o hacemos clic con el ratón en el botón **Grabar**. Automáticamente el cursor se posiciona en el campo código para leer el siguiente examen y la nota grabada aparecerá en la tabla.

Si al introducir el código éste ya ha sido grabado con anterioridad nos mostrará su etiqueta de orden y la nota, pudiéndose modificar si fuera necesario.

NOTA: Si no es posible leer algún código de barras con el lector, puede escribirse directamente desde el

teclado la secuencia de caracteres que aparece debajo del código.

En el caso de las etiquetas identificativas (campo "código") se trata de una secuencia de 11 caracteres alfanuméricos situados en la parte inferior derecha, que puede ser, por ejemplo, como la siguiente:

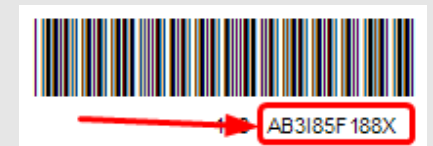

En el caso de las etiquetas de orden habría que teclear el código de la asignatura seguido del número de 5 cifras que aparece bajo el código de barras. Por ejemplo, en el siguiente caso habría que teclear **151**11751 (en el campo "Orden").

| 151 | Biología |
|-----|----------|
|     |          |
|     |          |
|     | 11751    |

• **Para movernos por las notas** ya introducidas utilizaremos los botones de paginación situados al pie de la tabla. También nos indica el número de notas grabadas.

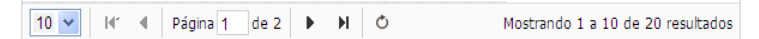

- Para modificar una nota leemos con el lector la etiqueta de código (o la tecleamos) y nos aparecerán en pantalla sus datos de forma que podamos corregir la nota. O bien utilizamos los botones de paginación para localizar la nota que deseamos modificar.
- Para eliminar un registro, pulse el botón Borrar y se mostrará un mensaje de confirmación antes de realizar el borrado.

Puede ordenar la tabla por los campos Etiqueta Orden y Nota pulsando en la cabecera de la columna.

# PASO 2: Comprobar los datos introducidos

Haga clic con el ratón en el menú Notas  $\rightarrow$  opción Informe de notas.

| Not              | tas 💌 🏠 Ir menu principal     |  |  |
|------------------|-------------------------------|--|--|
| /                | Grabar notas                  |  |  |
| Informe de notas |                               |  |  |
| 1                | Dar por definitivas las notas |  |  |

Este informe, que se muestra en formato digital pdf, nos permite imprimir las notas grabadas de una asignatura indicando la etiqueta identificativa, la etiqueta de orden y la nota. Este informe sirve para comprobar la exactitud de las notas introducidas.

| Ver inf                | /er informe de notas por asignatura                                          |                                          |                                    |     |  |  |  |  |  |
|------------------------|------------------------------------------------------------------------------|------------------------------------------|------------------------------------|-----|--|--|--|--|--|
| Esta pani<br>generar s | talla le permite generar en PDF un informe co<br>si hay alguna nota grabada. | n las notas que ha grabado hasta el mome | nto de cada asignatura. Solo se po | drá |  |  |  |  |  |
|                        |                                                                              |                                          |                                    |     |  |  |  |  |  |
| 🖹 Asig                 | inaturas asignadas                                                           |                                          |                                    |     |  |  |  |  |  |
| Código                 | Asignatura                                                                   | Notas grabadas                           | Informe notas                      |     |  |  |  |  |  |
| 187                    | Historia de España                                                           | 20                                       | 🔁 Ver informe en PDF               |     |  |  |  |  |  |

Se muestra una pantalla con las asignaturas que corrige y el número de notas grabadas. Haga clic con el ratón en **Ver informe en PDF** para visualizar el informe. La siguiente figura muestra un ejemplo:

| INFORME DE N    | NOTAS               |           |                    |                  |      |
|-----------------|---------------------|-----------|--------------------|------------------|------|
| Perfil: CC      | RRECTOR             |           | Tipo calificación: | 1ª Calificació   |      |
| Asignatura: 18  | 87 - Historia de Es | paña      |                    | Nº de corrector: | 2012 |
| CÓDIGO          | ORDEN               | NOTA      |                    |                  |      |
| AH736FY187R     | 18700251            | 5,00      | _                  |                  |      |
| CH736FY187R     | 18700252            | 7,00      |                    |                  |      |
| DH736FY187R     | 18700253            | 7,10      |                    |                  |      |
| EH736FY187R     | 18700254            | 8,00      |                    |                  |      |
| FH736FY187R     | 18700255            | 9,50      |                    |                  |      |
| GH736FY187R     | 18700256            | 8,12      |                    |                  |      |
| HH736FY187R     | 18700257            | 3,00      |                    |                  |      |
| IH736FY187R     | 18700258            | 3,20      |                    |                  |      |
| JH736FY187R     | 18700259            | 4,00      |                    |                  |      |
| KH736FY187R     | 18700260            | 4,50      |                    |                  |      |
| AH736FY187A     | 18700351            | 5,00      |                    |                  |      |
| CH736FY187B     | 18700352            | 6,15      |                    |                  |      |
| DH736FY187C     | 18700353            | 6,10      |                    |                  |      |
| EH736FY187D     | 18700354            | 7,00      |                    |                  |      |
| FH736FY187E     | 18700355            | 8,50      |                    |                  |      |
| GH736FY187F     | 18700356            | 7,12      |                    |                  |      |
| HH736FY187G     | 18700357            | 2,00      |                    |                  |      |
| IH736FY187H     | 18700358            | 4,20      |                    |                  |      |
| JH736FY187I     | 18700359            | 5,00      |                    |                  |      |
| KH736FY187J     | 18700360            | 6,50      |                    |                  |      |
| Número total de | notas del correct   | or: 20    |                    |                  |      |
| Numero total de | notas de la asigni  | atura: 20 |                    |                  |      |

# PASO 3: Dar por definitivas las notas

Haga clic con el ratón en el menú Notas → opción Dar por definitivas las notas.

| No | tas 🔻 🏠 Ir menu principal       |  |  |  |
|----|---------------------------------|--|--|--|
| 1  | Grabar notas                    |  |  |  |
|    | Informe de notas                |  |  |  |
| 1  | 🧹 Dar por definitivas las notas |  |  |  |

Una vez grabadas y comprobadas todas las calificaciones se deberán marcar como definitivas, para ello el número de notas grabadas debe coincidir con el número de exámenes asignados por el Coordinador de Materia, en caso de no coincidir póngase en contacto con él para resolver el problema.

Una vez que las calificaciones sean definitivas, pasará a modo **consulta**, no podrá grabar nuevas notas, ni modificar o borrar alguna nota existente. En este momento las notas pasan al estado *Pendiente visto bueno* por parte del Coordinador de Materia. Si el Coordinador de Materia no da el V<sup>o</sup> B<sup>o</sup> a sus notas se pondrá en contacto con usted, las notas volverán al estado *Grabando* para que pueda realizar las modificaciones oportunas. Una vez finalizadas deberá marcar sus notas como definitivas, repitiéndose de nuevo todo el proceso.

**IMPORTANTE**: Si después de marcadas como definitivas las notas necesita añadir, modificar o eliminar alguna nota debe ponerse en contacto con el Presidente de su sede para que le dé permiso de **actualización** en la aplicación. Una vez realizadas las modificaciones es **obligatorio** que vuelva a marcar las notas como definitivas.

| 😰 Asignaturas asignadas |                    |                |                    |                   |  |
|-------------------------|--------------------|----------------|--------------------|-------------------|--|
| Código                  | Asignatura         | Notas grabadas | Exámenes asignados | Notas Definitivas |  |
| 187                     | Historia de España | 20             | 20                 | Marcar            |  |

# PASO 4: Obtener los percentiles

Haga clic con el ratón en el menú Percentiles → opción Obtener percentiles.

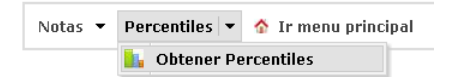

Se podrán obtener dos tipos de percentiles:

- Parciales: es necesario introducir un número de notas, se entiende por éste el número de notas de cada corrector sobre el que se calcularán los percentiles. Tenga en cuenta que los correctores podrán seguir grabando notas e incluso modificarlas, por lo que estos percentiles pueden sufrir variaciones. Si un corrector no ha grabado el número de notas indicado en el formulario, no se mostrarán sus percentiles.
- Totales: se calculan con las notas de los correctores de la asignatura seleccionada, siempre que éstos hayan grabado el 100% de las notas y las haya marcado como definitivas. Los correctores no podrán modificar las notas por lo que estos percentiles son fiables y estáticos. Irán apareciendo los correctores a medida que éstos vayan dando sus notas por definitivas.

**IMPORTANTE:** Si un corrector tiene asignados menos de 10 exámenes no se tendrá en cuenta para la obtención de los percentiles. Si todos los correctores de una asignatura tienen asignados menos de 10 exámenes no se podrán obtener los percentiles de esa asignatura.

Apartados que se muestran en pantalla:

<u>Gráfica:</u> en el eje horizontal se representan las calificaciones y en el eje vertical el número de correctores de la asignatura seleccionada (en este número se incluye al Coordinador de Materia, aunque no corrija ningún examen). Los puntos representan los percentiles 25 (rojo), 50 (verde) y 75 (azul) y la media (negro) de cada corrector. Y las líneas verticales representan los percentiles y la media de todos los correctores de la asignatura. Colores según leyenda.

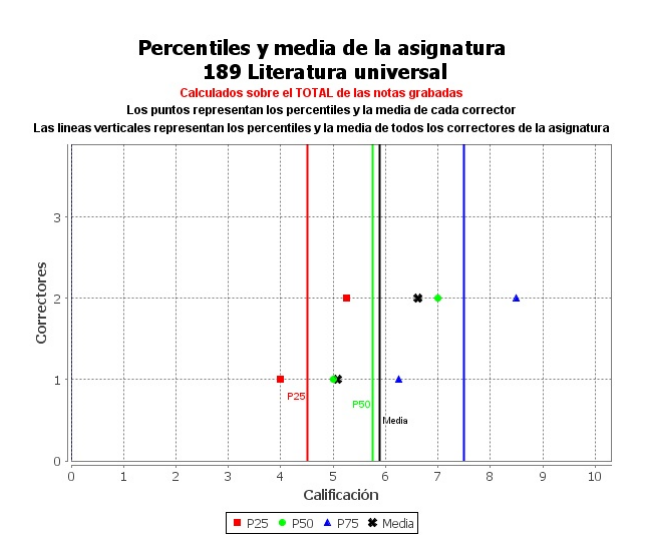

• <u>Tablas de datos</u>: La primera tabla muestra los datos de los percentiles y media de todos los correctores de la asignatura. La segunda contiene los datos de los percentiles y media de cada corrector

| Percentiles y media de todos los correctores de la asignatura |                                              |     |      |      |  |  |  |
|---------------------------------------------------------------|----------------------------------------------|-----|------|------|--|--|--|
| Percentil 25                                                  | Percentil 25 Percentil 50 Percentil 75 Media |     |      |      |  |  |  |
| 4.5                                                           | 5.75                                         | 7.5 | 5.89 |      |  |  |  |
| Percentiles y media por corrector                             |                                              |     |      |      |  |  |  |
| Nº Corrector Percentil 25 Percentil 50 Percentil 75 M         |                                              |     |      |      |  |  |  |
| 1                                                             | 4                                            | 5   | 6.25 | 5.08 |  |  |  |
| 2                                                             | 5.25                                         | 7   | 8.5  | 6.62 |  |  |  |

• <u>Advertencias</u>: en rojo se indica si hay algún corrector cuya media se desvíe ±0,75 con respecto a la media de su asignatura.

El corrector nº 1 tiene un desvío en su media de más de 0,75 con respecto a la media de su asignatura

**IMPORTANTE:** Si un corrector ha grabado alguna nota con etiqueta de orden fuera del rango que tiene asignado los percentiles de ese corrector y los de la asignatura saldrán alterados. Debe ponerse en contacto con el corrector para que solucione el problema.

El corrector nº 2 ha grabado alguna nota con etiqueta de orden fuera del rango que tiene asignado.

### 4. GUÍA DEL USUARIO (2<sup>a</sup> corrección/Error de suma/Diferencia>=2)

La siguiente figura muestra la secuencia de pasos que debe realizar cada perfil en la 2ª corrección.

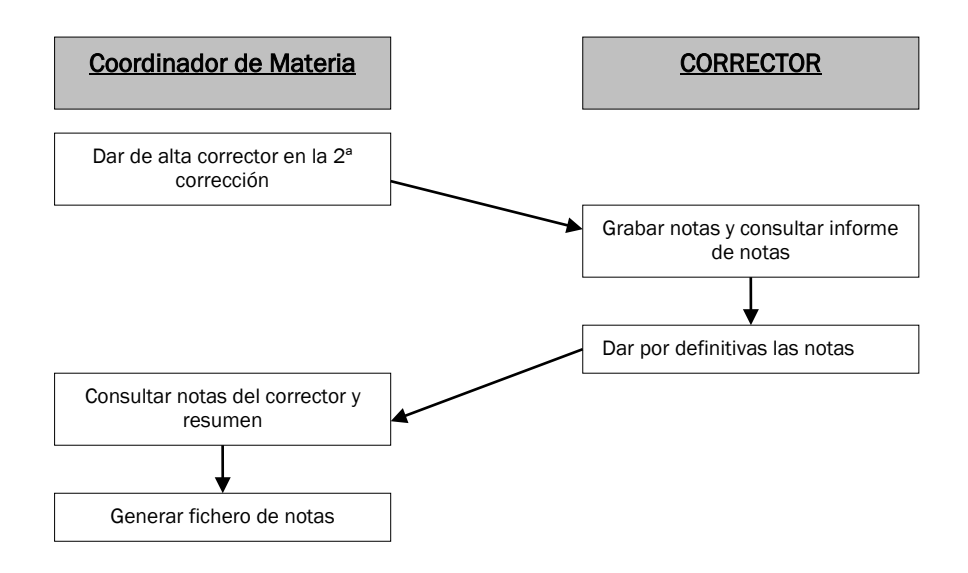

**IMPORTANTE:** El corrector no tendrá acceso a la segunda corrección hasta que el Coordinador de Materia le haya dado de alta en la aplicación.

Si tiene varios perfiles de acceso se le mostrará una pantalla para seleccionar uno de ellos. Seleccione CORRECTOR, a continuación, deberá rellenar el tipo de calificación, que puede ser:

- 2<sup>ª</sup> Corrección
- Error de suma
- Revisión (diferencia >= 2) o tercera corrección.

Los pasos a seguir son los mismos para cada tipo de calificación.

| Perfil de acceso y tipo de calificación 🏫 Inicio |                    |                            |                                          |                    |  |
|--------------------------------------------------|--------------------|----------------------------|------------------------------------------|--------------------|--|
| Seleccione el perfil de acce<br>trabajar.        | so (en caso de que | desempeñe varios cargos er | n el tribunal) y el tipo de calificación | n con el que desea |  |
| Perfil de acceso:                                | CORRECTOR          | *                          |                                          |                    |  |
| Tipo de Calificación:                            | 2ª Corrección 💌    |                            |                                          |                    |  |
|                                                  | Continuar          |                            |                                          |                    |  |

Se muestra un menú con las opciones habilitadas para el perfil CORRECTOR. En este manual solo se detallan los pasos que debe realizar el corrector.

# PASO 1: Grabar notas

Haga clic con el ratón en el menú Notas  $\rightarrow$  opción Grabar notas.

| Not      | tas 👻 🏠 Ir menu principal     |  |  |
|----------|-------------------------------|--|--|
| /        | 🖊 Grabar notas                |  |  |
|          | Informe de notas              |  |  |
| <b>~</b> | Dar por definitivas las notas |  |  |

**IMPORTANTE:** en la segunda corrección puede comenzar a grabar notas desde el momento que tenga acceso a la aplicación. *No* se grabará el número de exámenes y las etiquetas de orden que tiene asignados.

Aparecerá una pantalla como la siguiente, en la que se muestra la/s asignatura/s que corrige y una tabla con las notas grabadas:

| Grabación de notas                      | 3                                              |                |                                               |                        |                        |      |
|-----------------------------------------|------------------------------------------------|----------------|-----------------------------------------------|------------------------|------------------------|------|
| Asignatura: 181 - Ing                   | lés Estado: Grabando                           |                |                                               |                        |                        |      |
| - Grabar/modificar                      | nota                                           |                |                                               |                        |                        |      |
| Código Orden                            |                                                | No             | ta 1 <sup>a</sup> Nota 2<br>ificación correco | a Error de<br>ión Suma | Diferencia >=2         |      |
| DG3VMCK181Z 18100253                    |                                                | 6,             | 50 7,00                                       |                        |                        |      |
| ✓ Grabar ✓ Grabar ✓ Votas grabadas para | Borrar 📃 🍐 Limp<br>a la asignatura seleccionac | la             |                                               |                        |                        |      |
| Etiqueta Código                         | Etiqueta Orden                                 | Nota 1ª calif. | Nota 2ª correc.                               | Error de suma          | Diferencia>=2          |      |
| DG3VMCK181Z                             | 3VMCK181Z 18100253                             |                | 7,00                                          |                        |                        |      |
| 9YWOTT81810 18100256                    |                                                | 6,50           | 6,50                                          |                        |                        |      |
| DDYH7JO181J                             | 18100259                                       | 4,50           | 4,00                                          |                        |                        |      |
| 10 💌 l4' 4 Pág                          | ina 1 de 1 🕨 .⊮I 🖒                             | )              |                                               | Mostran                | ido 1 a 3 de 3 resulta | idos |

En función del tipo de calificación elegido se deberá teclear una nota en los campos Nota 2<sup>a</sup> corrección, o Nota Error de suma o Nota Revisión (diferencia >= 2).

**IMPORTANTE**: Si un ejercicio tiene error de suma, se debe grabar también la 2ª corrección aunque la nota no cambie, es decir, se deben grabar los dos tipos de calificaciones.

1. Seleccionar asignatura en el caso de que corrija varias. Si solo corrige una, aparecerá automáticamente. Situar el cursor en el campo **código**.

2. Leemos con el lector el código, se rellenará automáticamente nº de orden, nota 1ª calif. y tecleamos nota 2ª correc., nota error de suma o diferencia >= 2, dependiendo del tipo de calificación que hayamos seleccionado, (se permite coma o punto, aunque en la tabla se visualiza coma); pulsamos *intro* o hacemos clic con el ratón en el botón **Grabar**. Automáticamente se posiciona en el campo código para leer el siguiente examen y la nota grabada aparecerá en la tabla.

**NOTA:** Si no es posible leer algún código de barras con el lector, puede escribirse directamente desde el teclado la secuencia de caracteres que aparece debajo del código.

En el caso de las etiquetas identificativas (campo "código") se trata de una secuencia de 11 caracteres alfanuméricos situados en la parte inferior derecha, que puede ser, por ejemplo, como la siguiente:

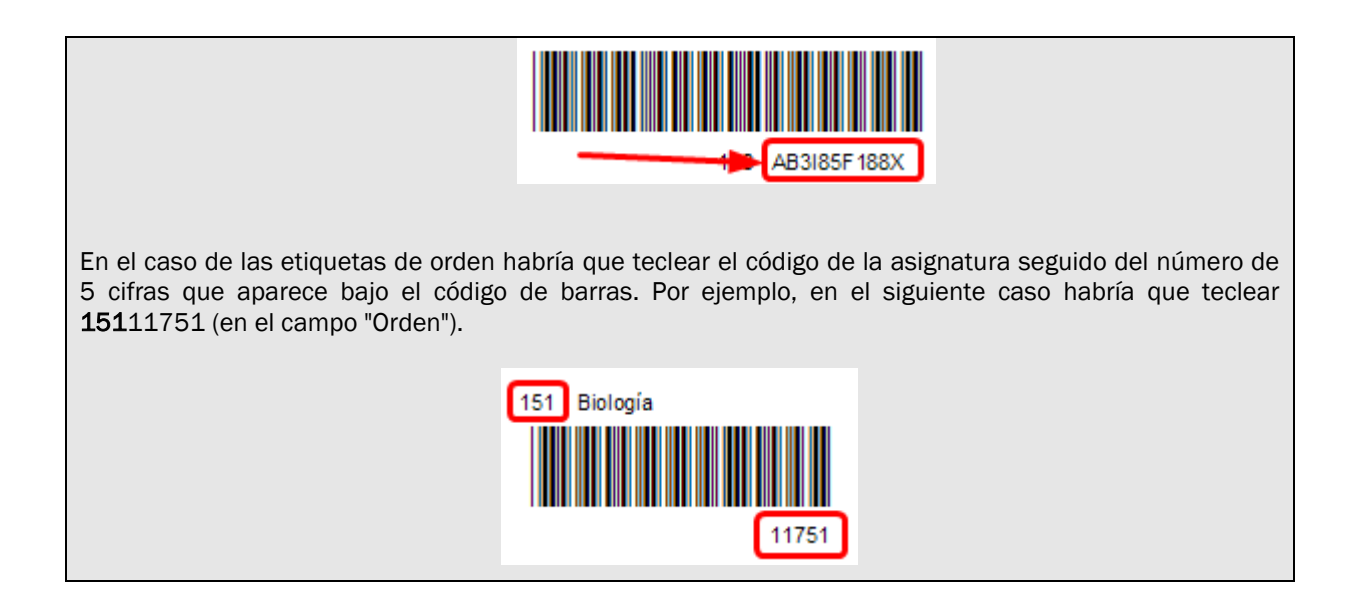

• Para movernos por las notas ya introducidas utilizaremos los botones de paginación situados al pie de la tabla. También nos indica el número de notas grabadas.

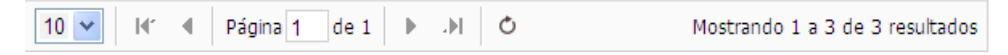

- Para modificar una nota leemos con el lector la etiqueta de código y nos aparecerán en pantalla sus datos de forma que podamos corregir la nota. O bien utilizamos los botones de paginación para localizar la nota que deseamos modificar.
- Para eliminar un registro, pulse el botón Borrar y se mostrará un mensaje de confirmación antes de realizar el borrado.

**IMPORTANTE:** si borra una nota de 2<sup>a</sup> corrección también se eliminarán si existen, las notas de error de suma y diferencia>=2.

Puede ordenar la tabla por los campos Etiqueta Orden y Nota 2ª Corrección pulsando en la cabecera de la columna.

### PASO 2: Comprobar los datos introducidos

Haga clic con el ratón en el menú Notas  $\rightarrow$  opción Informe de notas.

| Notas 🔻 🏠 Ir menu principal |                                 |  |  |  |  |
|-----------------------------|---------------------------------|--|--|--|--|
| 1                           | 🥒 Grabar notas                  |  |  |  |  |
|                             | Informe de notas                |  |  |  |  |
| ~                           | 🖌 Dar por definitivas las notas |  |  |  |  |

Este informe, que se muestra en formato digital pdf, nos permite imprimir las notas grabadas de una asignatura indicando la etiqueta identificativa, la etiqueta de orden y la nota. Este informe sirve para comprobar la exactitud de las notas introducidas.

#### Ver informe de notas por asignatura

Esta pantalla le permite generar en PDF un informe con las notas que ha grabado hasta el momento de cada asignatura. Solo se podrá generar si hay alguna nota grabada.

| 😰 Asignaturas asignadas |            |                |                      |  |  |
|-------------------------|------------|----------------|----------------------|--|--|
| Código                  | Asignatura | Notas grabadas | Informe notas        |  |  |
| 181                     | Inglés     | 3              | 🔁 Ver informe en PDF |  |  |

Se muestra una pantalla con las asignaturas que corrige y el número de notas grabadas. Haga clic con el ratón en **Ver informe en PDF** para visualizar el informe. La siguiente figura muestra un ejemplo:

| INFORME D                               | E NOTAS                                  |                  |
|-----------------------------------------|------------------------------------------|------------------|
| Perfil:<br>Convocatoria:<br>Asignatura: | RESPONSABLE LOC<br>Junio<br>181 - Inglés | AL DE MATERIA    |
| CÓDIGO                                  | ORDEN                                    | NOTA             |
| DG3VMCK181                              | Z 18100253                               | 6,25             |
| 9YW0TT8181                              | 0 18100256                               | 8,50             |
| DDYH7J0181                              | 18100259                                 | 4,50             |
| Número total o                          | le notas de la asigna                    | 4,50<br>atura: 3 |

# PASO 3: Dar por definitivas las notas

Haga clic con el ratón en el menú Notas  $\rightarrow$  opción Dar por definitivas las notas.

| Not | tas 🔻 🏠 Ir menu principal     |  |  |
|-----|-------------------------------|--|--|
| 1   | Grabar notas                  |  |  |
|     | Informe de notas              |  |  |
| 1   | Dar por definitivas las notas |  |  |

Una vez grabadas y comprobadas todas las calificaciones es **obligatorio** marcarlas como definitivas, se pasará a modo **consulta**, no podrá grabar nuevas notas, ni modificar o borrar alguna nota existente.

**IMPORTANTE**: Si después de marcadas como definitivas necesita añadir, modificar o eliminar alguna nota debe ponerse en contacto con el **Coordinador de Materia** para que le dé permiso de **actualización** en la aplicación. Una vez realizadas las modificaciones es necesario que vuelva a marcar las notas como definitivas.

| 🖹 Asig | 🖹 Asignaturas asignadas |                                  |  |  |  |
|--------|-------------------------|----------------------------------|--|--|--|
| Código | Asignatura              | Notas grabadas Notas Pofinitivas |  |  |  |
| 181    | Inglés                  | 3 Marcar                         |  |  |  |

**IMPORTANTE:** si ha grabado notas de error de suma y/o diferencia >=2 también deberá marcarlas como definitivas.